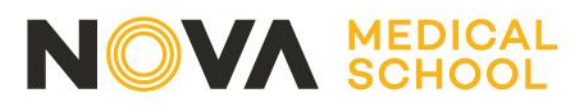

# Export your PURE outputs to ORCID

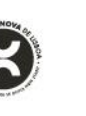

## 1. Users who do not have an ORCID ID

If you have not registered with ORCID to generate your own unique ID, you can do this directly in your Pure profile by selecting "Create or Connect your ORCID ID".

ORCID OCreate or Connect your ORCID ID

A screen will appear informing you that an external connection will be established with ORCID, and you should fill in the requested data.

#### 2. Users with ORCID ID already registered in Pure

To set up the export of content to ORCID, select 'Authorise export of content to ORCID' from the personal overview screen or within the Person editor screen:

|                          | Personal   👻                  | _                                | _                      |                                       |  |  |
|--------------------------|-------------------------------|----------------------------------|------------------------|---------------------------------------|--|--|
|                          | Personal overview             |                                  |                        |                                       |  |  |
| 1                        | M P                           |                                  |                        | Utilizador NOVA                       |  |  |
|                          | Kesearch output               |                                  |                        | Universidade Nova de Lisboa, 11/08/73 |  |  |
| Activities               |                               |                                  |                        | My portal profile                     |  |  |
|                          |                               |                                  |                        | 0000-0003-0487-9326                   |  |  |
|                          | Press / Media                 |                                  |                        | Authorise export of content to ORCID  |  |  |
|                          |                               |                                  | Edit profile           |                                       |  |  |
|                          | Applications                  |                                  |                        |                                       |  |  |
|                          | lacktriangleright Awards      |                                  | My research            | My profile                            |  |  |
|                          | Projects                      |                                  |                        |                                       |  |  |
|                          | Datasets                      |                                  |                        |                                       |  |  |
|                          | Curricula Vitae               |                                  |                        |                                       |  |  |
| l                        | Personal overvi<br>d: 3443753 | ew screen<br>Utilizado<br>Person | r NOVA                 |                                       |  |  |
| E                        | Metadata                      | Personal Ide                     | ntification 👩          |                                       |  |  |
| Associated user          |                               | First name(s)                    |                        | Last name #                           |  |  |
| Automated search         |                               | Matingalia                       |                        | no m                                  |  |  |
| OVERATEW                 |                               | Select nat                       | ionality 🔻             |                                       |  |  |
| Relations                |                               | Name varia                       | nt                     |                                       |  |  |
| Display                  |                               | Add name                         | variant                |                                       |  |  |
| LITSTORY AND COMMENTS TI |                               | Title                            |                        |                                       |  |  |
|                          | History and comments          | Add title                        |                        |                                       |  |  |
|                          |                               | ID                               |                        |                                       |  |  |
|                          |                               | Add ID                           | Add ID                 |                                       |  |  |
|                          |                               | ORCID                            | RCID                   |                                       |  |  |
| (D) (C)                  |                               |                                  | -0003-0487-9326        |                                       |  |  |
| Autho                    |                               |                                  | e export of content to | ORCID                                 |  |  |
| Profile                  |                               |                                  | 05                     |                                       |  |  |

Person editor screen

Campo Mártires da Pátria, 130 1169-056 Lisboa · Portugal

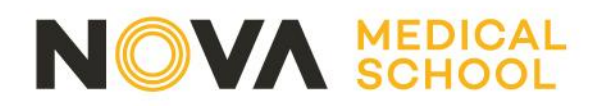

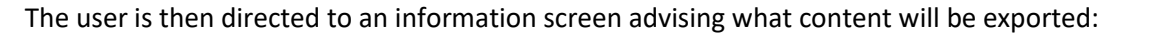

| You wi<br>already<br>your O | I now be directed to the ORCID site where you can generate your ORCID ID (if you don't have one) and/or authorise the export of content (e.g. research outputs) from Pure to RCID record. |
|-----------------------------|----------------------------------------------------------------------------------------------------|
| Upon s<br>automa            | et up, Pure will export the following content immediately, and then subsequently<br>stically update on a frequency determined by your Pure administrator:                                 |
|                             | Institutional organisational affiliation                                                                                                    |
|                             | Other personal identifiers (e.g. Scopus author ID, Researcher ID)                                                                                                    |
| •                           | Your Pure portal URL                                                                                                    |
| •                           | Your research outputs, where:                                                                                                    |
|                             | <ul> <li>the publication state is either 'E-pub ahead of print' or 'Published'</li> </ul>                                                                                                 |
|                             | <ul> <li>the visibility of the record is 'Public - No restriction'</li> </ul>                                                                                                    |
|                             | <ul> <li>the workflow status is at least 'Created'</li> </ul>                                                                                                    |
|                             |                                                                                                    |

Only validated content in Pure will be exported, as well as the NOVA Research Explorer portal URL. Upon selecting 'Proceed', the user is directed to the ORCID authorization screen.

| PURE 9 has asked for the following access to your ORCID Record |                                                                                                    |                     |  |  |
|----------------------------------------------------------------|----------------------------------------------------------------------------------------------------|---------------------|--|--|
| (D) C                                                          |                                                                                                    |                     |  |  |
| Update your affiliations                                       |                                                                                                    |                     |  |  |
| Update your biographical information                           |                                                                                                    |                     |  |  |
| Update your w                                                  | orks                                                                                                    |                     |  |  |
| Get your ORCID iD                                              |                                                                                                    |                     |  |  |
| Allow th<br>You may n<br>will grant p                          | is permission until I revoke it.<br>evoke permissions on your account settings page.<br>permission this time only. | Unchecking this box |  |  |
| This application<br>private info in y                          | n will not be able to see your ORCID pa<br>your ORCID Record, <b>Privacy Policy</b> .                              | issword, or other   |  |  |
|                                                                | Don't have an OR                                                                                                   | CID iD? Register.   |  |  |
| Email or iD                                                    | 0000-0001-7870-7370                                                                                                | *                   |  |  |
|                                                                |                                                                                                    |                     |  |  |

# NOVA MEDICAL SCHOOL

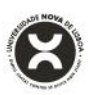

Following the authorization, the user will be redirected to their Person editor screen, where it will be confirmed that the authorization was successful and the content was exported.

| ld: 3443753                                                                                                    | Utilizador NOVA<br>Person |                                                                   |     |  |  |
|----------------------------------------------------------------------------------------------------|---------------------------|-------------------------------------------------------------------|-----|--|--|
| EDII                                                                                                    | Personal identification   |                                                                   |     |  |  |
| EDII<br>Metadata<br>Associated user<br>Automated search<br>OVERVIEW<br>Relations<br>Display<br>HISTORY AND COMMENTS<br>History and comments | Personal identification   | Last name *   NOVA     9326   8 17:31)   applied.     description | Ø - |  |  |
| Last saved: 27/03/1817:31                                                                                                    | Save                      |                                                                   |     |  |  |

#### Remember to save the record!

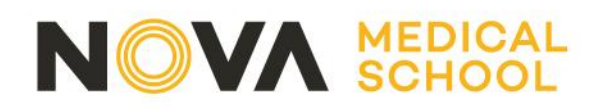

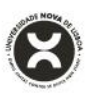

#### 3. Export to ORCID following initial set-up

Following the initial set-up of the authorization to export content from Pure to ORCID, the user can initiate a manual export of content to ORCID from the Person editor screen.

| Id: 3443753                                                                      | Utilizador NOVA<br>Person                                                                                          |                            |            |  |
|----------------------------------------------------------------------------------|----------------------------------------------------------------------------------------------------|----------------------------|------------|--|
| EDIT                                                                             | Personal identification 👩                                                                                          |                            |            |  |
| Metadata<br>Associated user<br>Automated search                                  | First name(s)<br>Utilizador<br>Nationality                                                                         | Last name <b>*</b><br>NOVA |            |  |
| OVERVIEW<br>Relations<br>Display<br>HISTORY AND COMMENTS<br>History and comments | Name variant<br>Add name variant<br>Title<br>Add title<br>ID                                                       |                            |            |  |
|                                                                                  | Add ID<br>ORCID<br>0000-0003-0487-9<br>(Last exported: 27/03/18<br>Profile photos<br>Add file<br>Links<br>Add link | 326<br>18:03)              | € Export – |  |

When this manual, 'on-demand' export of content is actioned, all content is re-exported to ORCID, regardless of when it was last updated.

## 4. Automatic export to ORCID

Exports to ORCID will also run automatically, on a daily basis. This automatic export to ORCID will only synchronize content that has been modified since the last export.

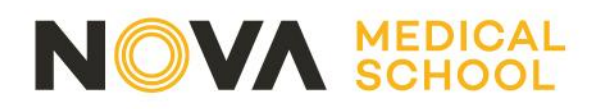

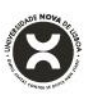

#### 5. Important information

- The user can edit the privacy settings of individual items within ORCID. If these are changed directly in ORCID, these are respected and maintained with subsequent exports from Pure.
- Where duplicates exist (an output record already exists in ORCID and an output with the same identifier (DOI, Researcher ID, Scopus ID or Pure Source ID) is exported from Pure), ORCID deals with these by grouping them together, so the visual interface of the ORCID record does not display a duplicate. Works from the same source with the same identifier cannot be added to a record (so duplicates within Pure won't be exported).
- Records that were created manually in ORCID, without an identifier (DOI, Researcher ID or Scopus ID), will not be grouped and Pure will create a duplicate. These records without an identifier will need to be deleted in ORCID.
- The export to ORCID includes only outputs where Visibility = Public.
- If a user deletes an output record directly in ORCID, the next time the individual's content is exported to ORCID the output will re-appear. The only way a user can 'remove' content from ORCID that is exported from Pure is to restrict its visibility directly in ORCID.
- A user can delete an 'Other ID' (e.g. Scopus author ID) exported from Pure directly in ORCID. However, the next time the individual's content is exported from Pure, the deleted ID will reappear.
- If an author has several Scopus profiles, a merge request should be sent to Scopus (please contact your local Pure editor if you need assistance), in order to **avoid the existence of several Scopus author IDs** in your Pure and ORCID profiles.